## **Registration Instructions - Bentley CONNECTION Client** Steps to Complete User Registration

ODOT must have all users complete the process below to comply with Bentley's sign-in requirement. Choose the appropriate starting point that applies to you:

- New Bentley users should follow the "<u>Self Registration for New Users</u>" on this page.
- If you have an existing Bentley account but you forgot your password, skip to the "Forgot Password" steps on page 4.
- If you have an existing Bentley website password and need help signing in, then go to "Signing into the CONNECTION Client" on page 3.

### Self Registration for New Users

New users can self-register by following these steps:

Click **Register Now** text near the bottom of the CONNECTION Client dialog. A web browser will open with a window prompting for an email address. Click the **Don't have an account? Register now** link.

| CONNECTION Client — 🗆 🗙                   |                                                                              |
|-------------------------------------------|------------------------------------------------------------------------------|
| Bentley <sup>.</sup>                      |                                                                              |
|                                           |                                                                              |
| Email Address<br>leave blank              |                                                                              |
| Next                                      | Bentley                                                                      |
| Forgot password?     New Use Register Now | Email Address<br>leave blank<br>Next<br>Oon't have an account? Register now. |

A blank information form will open. Complete the information form, and use your ODOT email similar to the example: **first.m.last@odot.oregon.gov**. Choose a password that will not change. Click on the Create Account button.

|                      | <b>Bentley</b> <sup>®</sup>                                                                                                    |
|----------------------|----------------------------------------------------------------------------------------------------|
| Er                   | nail Address                                                                                                    |
|                      | Pat.Perry@odot.oregon.gov                                                                                                    |
| Fi                   | rst Name                                                                                                    |
|                      | Pat                                                                                                    |
| M                    | iddle Name (optional)                                                                                                    |
| La                   | ist Name                                                                                                    |
|                      | Perry                                                                                                    |
| C                    | puntry                                                                                                    |
|                      | United States 👻                                                                                                    |
| Pa                   | issword                                                                                                    |
|                      |                                                                                                    |
| Re                   | epeat Password                                                                                                    |
|                      |                                                                                                    |
| Be<br>in<br>th<br>Pr | entley will use the information you provide to share promotional<br>formation about Bentley products, services and events that we<br>ink will be of interest to you. For more information please see ou<br>ivacy Policy. |
| W                    | ebsite terms of use apply and govern here.                                                                                                    |
|                      | Create Account Cancel                                                                                                    |

| <b>Bentley</b> <sup>®</sup>                                                                                                    |  |  |
|----------------------------------------------------------------------------------------------------|--|--|
| An email has been sent to you containing a one-time code<br>that is required to verify your address. Please enter the code<br>below.<br>Verification Code<br>Certify<br>Resend Code<br>Cancel |  |  |

An email with a verification code will be sent to your work email. This may take a few minutes to receive the automated email from Bentley. Enter the **Verification Code** and click "**Verify**" to complete the account creation process.

Once the password is set up you may close your internet browser – it is not necessary to log in using the brower.

Continue on the next page with <u>Signing into the</u> <u>CONNECTION Client</u>.

#### Signing into the CONNECTION Client

Normally then CONNECTION Client will prompt you to sign in. If needed you can launch and sign into the CONNECTION Client from the Start menu, desktop icon, or in the system tray; see images at the right for desktop and system tray icons.

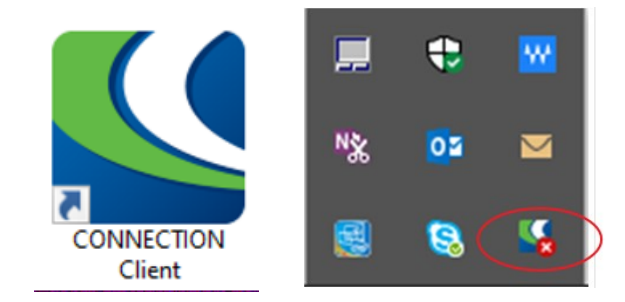

Once the app is launched, you will be prompted to the sign in using your email address and password.

| CONNECTION Client -                         | • × | CONNECTION Client                  | - 0           | ×  | CONNECTION Client                                                                                                    | - 0                                                                                                    | ×                                                                                                    |
|---------------------------------------------|-----|------------------------------------|---------------|----|----------------------------------------------------------------------------------------------------|----------------------------------------------------------------------------------------------------|----------------------------------------------------------------------------------------------------|
| Bentley                                     |     | Bentley                            |               |    | Bentley                                                                                                    |                                                                                                    |                                                                                                    |
|                                             |     |                                    |               |    | Bentley Cloud Services Terms of Ser<br>Last Modified: July 9, 2015.                                                                                                    | vice                                                                                                    | ^                                                                                                    |
|                                             |     |                                    |               |    | IMPORTANT - READ CAREFULLY<br>Service ("Terms") represent a legal a<br>"you" (either an individual or single<br>Bentley Systems, Incorporated, includ<br>controlled by Bentley Systems, Incorp                                                                                                    | : These To<br>agreement l<br>organizati<br>ling any leg<br>orated (" <b>Be</b> i                                                                              | erms of<br>between<br>on) and<br>al entity<br>ntley").                                                                                                    |
| Email Address<br>first.last@odot.oregon.gov |     | Email Address                      |               | I. | These Terms govern your access to<br>Cloud Services, and/or Bentley E<br>Services available via Bentley's Ear<br>("EAP Cloud Services"), websit<br>(collectively the "Services"), so ple<br>them before accessing or using the Ser                                                                                                    | and use of<br>arly Access<br>ly Access I<br>tes and<br>ease careful<br>vices.                                                                                 | Bentley<br>Cloud<br>Program<br>services<br>lly read                                                                                                    |
| Next                                        |     | Sign In B                          | ack           |    | YOU AGREE TO BE BOUND BY T<br>ACCESSING OR USING THE SERVIC<br>using the Services, you agree the<br>understand and agree to be bound<br>amended from time to time, as well as<br>Policy https://www.bentley.com<br>which is hereby incorporated into the<br>accessing or using the Services<br>organization, you are agreeing to these<br>that organization and undertaking<br>authority to bind that organization to | THESE TEK<br>ES. By acce<br>at you hav<br>by these Te<br>the Bentley<br>h/en/privace<br>se Terms. If<br>on behalf<br>e Terms on b<br>that you h<br>these Term | the series of the series of th |
| Forgot password?<br>New User? Register Now  |     | Forgot passwo<br>New User? Registe | rd?<br>er Now |    | ACCEPTANCE OF ALL OF THESE TERJ<br>TO YOUR RIGHT TO ACCESS OR UU<br>THESE TERMS REPRESENT THE ENT<br>AND CONDITIONS GOVERNING YO<br>SERVICES AND SUPERSEDES<br>CONTEMPORANEOUS ORAL                                                                                                    | MS IS A CON<br>SE THE SE<br>TRE SET OF<br>DUR USE (<br>ALL PRIC<br>OR W                                                                                       | IDITION<br>RVICES.<br>TERMS<br>OF THE<br>OR OR<br>RITTEN                                                                                                    |

If prompted, click the **I Accept** button to accept the Bentley Cloud terms of service.

#### **Forgot Password**

If you don't have a current password, click on the **Forgot password?** link at the bottom of the CONNECTION Client app as shown in the left image below (1). Your internet browser will open and you'll see a dialog with Email Address and Password fields – click the **Forgot Your Password** link at the bottom of the dialog box as shown in the right image below (2). Follow the remaining steps in your browser.

|                                                                  | <b>Bentley</b> <sup>®</sup>                                                                           |
|------------------------------------------------------------------|----------------------------------------------------------------------------------------------------|
| Email Address<br>Forgetful.Folks@odot.oregon.gov                 | Email Address Password                                                                                |
| 1<br>Forgot password?<br>New User? Register Now                  | Sign In     Back       Change Passwork Forgot Your Password       Don't have an account? Register now |
| Bentleu                                                          | Bentley                                                                                               |
| 1 2<br>Request Validate Rec                                      | 3)<br>cover unlock 1 2 3<br>Request Validate Recover<br>Enter your new password.<br>New Password      |
| Enter your email address to reset your password or your account. |                                                                                                    |

# Tips

To suppress the wizard, click on the Do not show again link in the lower left.

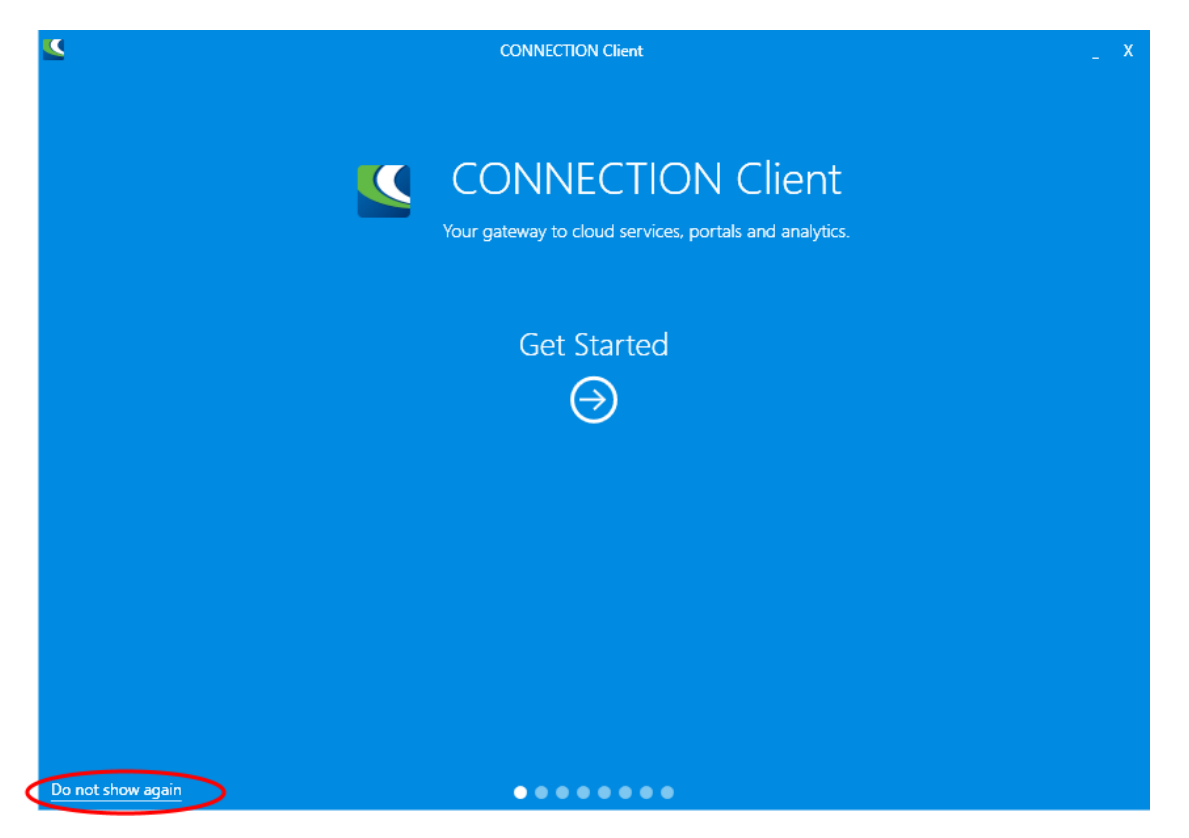

If you have any questions on the registration process please contact one of these resources:

- Computer Support Desk at 503-986-3800 or Computer Support.ODOT@odot.oregon.gov
- EAST (Engineering Applications Support Team) at <a href="mailto:odot.east@odot.oregon.gov">odot.east@odot.oregon.gov</a>

## **FAQ** – Frequently Asked Questions

Q: Do I need CONNECTION Client installed if I don't use Bentley applications?A: No. If you do NOT use Bentley applications, you can request the software be removed.

**Q:** Are ODOT employees allowed to accept the Bentley Cloud terms of service that the CONNECTION Client presents?

**A:** Yes. The Oregon Department of Justice determined that ODOTs contract with Bentley supersedes the Bentley Cloud terms of service, so ODOT employees and internal contractors may click the "I Accept" button.

- **Q:** Why does the CONNECTION Client keep popping up on my computer, and how do I get it to just go away?
- **A:** There are a few common reasons. One, the connection to the license server has disconnected and should be re-established by simply signing in using the password you created. Once the connection is re-established with the license server, the pop up should remain minimized on subsequent login sessions.
- **Q:** What if I am not signed in or working offline when the license expires?
- **A:** You will not be able to run Bentley CONNECT Edition programs until the next time you sign in manually.